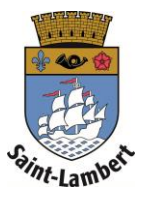

## Ajout des liens de famille

- 1. Cliquez sur l'onglet « Ma famille ».
- 2. Pour ajouter un lien de famille, cliquez sur « + ».

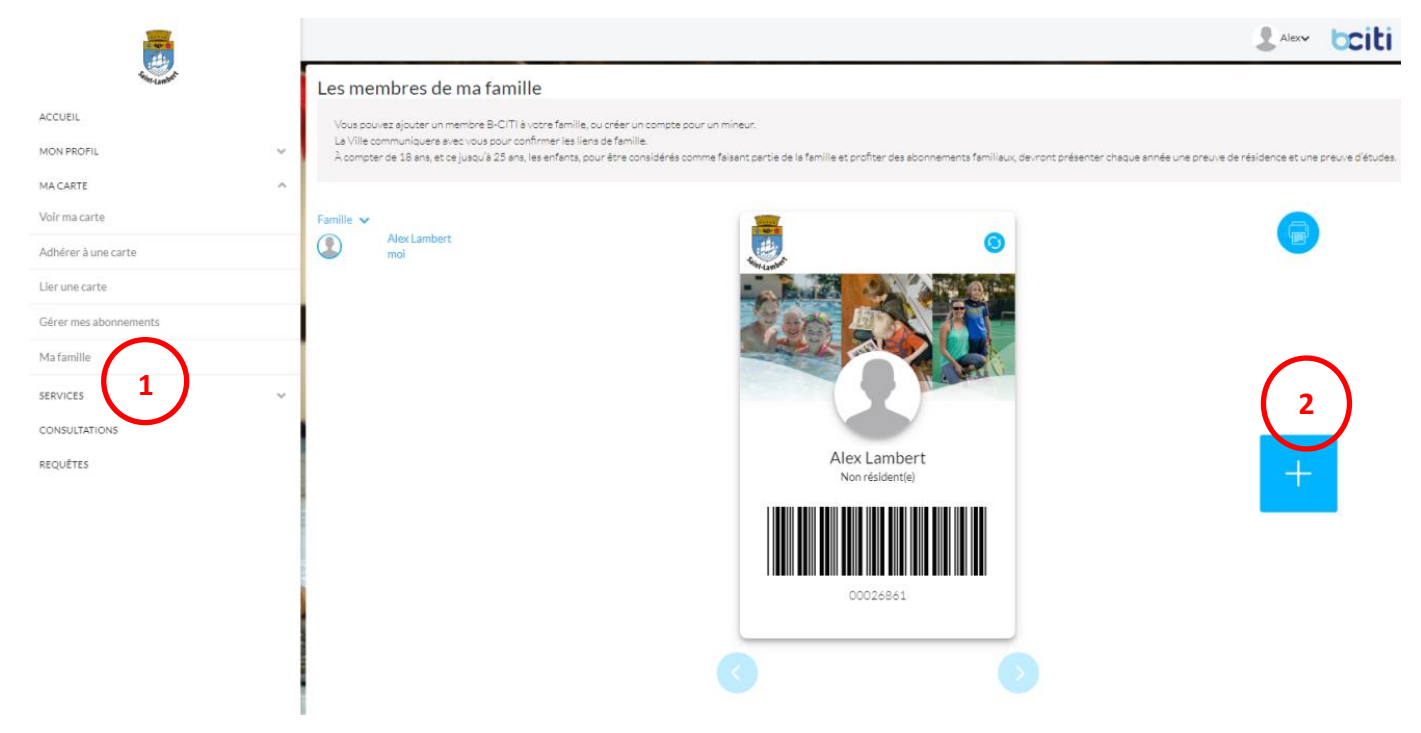

3. Si vous voulez créer un compte pour une personne mineur, qui n'aurait pas d'adresse courriel, cliquez sur « Créer un compte pour mineur ».

| CO                                           | OURRIEL DE L'INDIVIDU      |            |         |
|----------------------------------------------|----------------------------|------------|---------|
| COMPTE POUR MINEUR                           |                            | $\frown$   |         |
| Cr                                           | réer un compte pour mineur | (3)        |         |
| LIEN DE FAMILLE *                            |                            | $\bigcirc$ |         |
| Faire un choix                               |                            |            | ~       |
| COURRIEL*                                    |                            |            |         |
| Courriel complet ou identifiant de la person | nne                        |            |         |
|                                              |                            | Annuler    | Inviter |

| CRÉER UN COMPTE POUR MINEUR                         |          |                     |                                             |   |            |              |
|-----------------------------------------------------|----------|---------------------|---------------------------------------------|---|------------|--------------|
| PRÉNOM*                                             | $\frown$ |                     | NOM*                                        |   |            |              |
| Prénom                                              |          |                     | Nom                                         |   |            |              |
| SEXE                                                |          | DATE DE NAISSANCE * |                                             |   |            |              |
| Fille                                               | Garçon   |                     | 🖌                                           | ~ |            | ~            |
| METTEZ UN COURRIEL OU UN IDENTIFIANT ALPHANUMÉRIQUE | •        |                     |                                             |   |            |              |
| Chiffres et lettres d'au moins 5 caractères         |          |                     |                                             |   |            |              |
| MOT DE PASSE *                                      |          |                     | CONFIRMEZ LE MOT DE PASSE *                 |   |            |              |
| Chiffres et lettres d'au moins 5 caractères         |          |                     | Chiffres et lettres d'au moins 5 caractères |   |            |              |
|                                                     |          |                     |                                             |   |            |              |
|                                                     |          |                     |                                             |   | Fermer Cré | er le compte |

- 4. Remplir les champs requis et cliquez sur « Créer le compte »
- 5. Si vous voulez ajouter un lien de famille avec une personne ayant déjà un compte B-CITI, vous pouvez choisir le lien de famille, inscrire son courriel ou son identifiant et ensuite cliquez sur « Inviter ».

|                                    | COURRIEL DE L'INDIVIDU      |                 |
|------------------------------------|-----------------------------|-----------------|
| COMPTE POUR MINEUR                 |                             |                 |
|                                    | Créer un compte pour mineur |                 |
| IEN DE FAMILLE *                   |                             |                 |
| Faire un choix                     |                             | ~               |
| OURRIEL*                           |                             |                 |
| Courriel complet ou identifiant of | le la personne              |                 |
|                                    |                             | Annuler Inviter |